## 1 北海道経済連合会のホームページにアクセスする。

検索エンジン等で、北海道経済連合会ホームページにアクセスしてください。 <u>https://www.dokeiren.gr.jp/</u> 検索キーワード 北海道経済連合会

2 北海道経済連合会のトップページ、の上段の【会員ログイン】をクリックする。

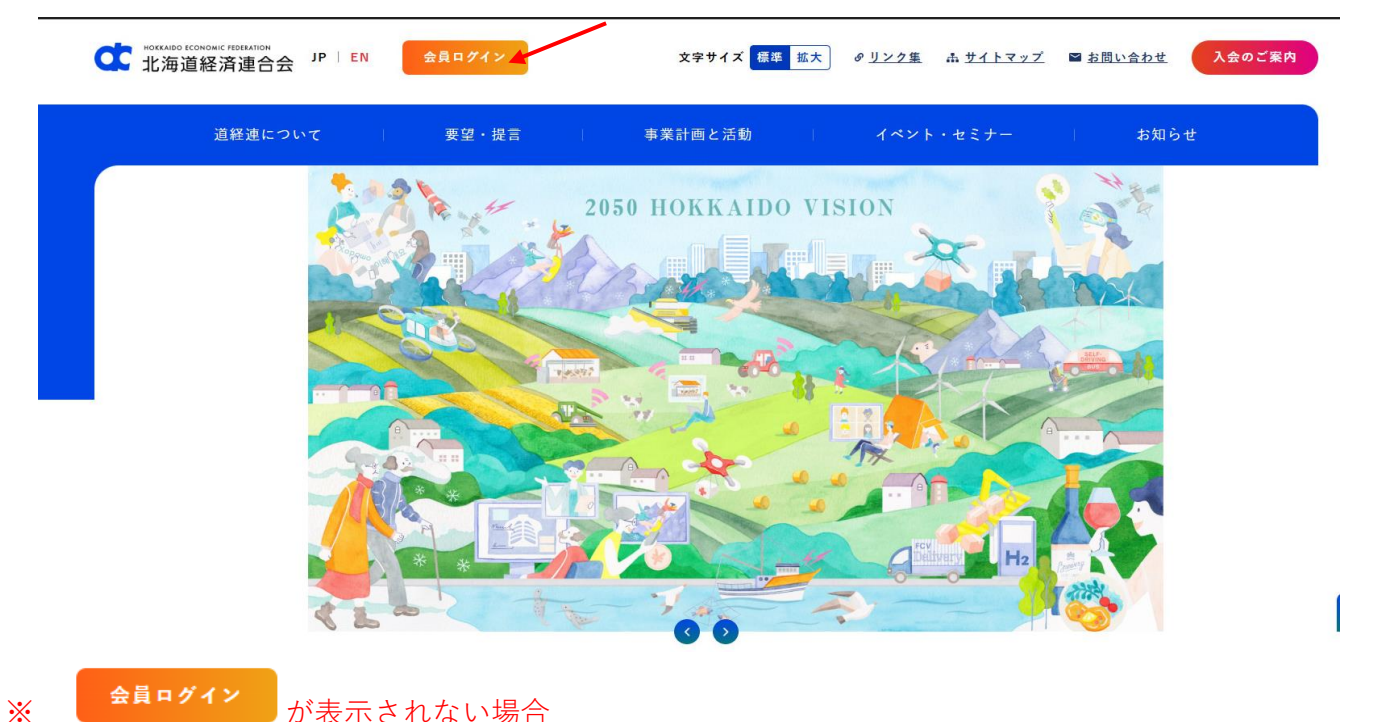

<mark>金員□グイン</mark>が表示されない場合

「Ctrl」+「Shift」+「R」 または 「Ctrl」+「F5」でキャッシュのクリアをお願いします。

## 3 会員専用マイページのログイン画面の表示後、会員 | Dおよび設定したパスワードでログインする。

会員丨Dは、当会からのマイページ開設のお知らせでご確認お願いします。

(過去にマイページより登録を行っている場合は、変更登録受付完了メールにも記載があります。) パスワードを忘れた場合は、「パスワードの再登録はこちらから」で再設定をお願いします。

| < C (€ | ) https:// <b>area31.smp.ne.jp</b> /area/p/qeod3sasen3mdkjlj9/1bPWDa/logi | in.html         | ₽ ✿ ✿ |
|--------|---------------------------------------------------------------------------|-----------------|-------|
|        | 北海道経済                                                                     | 連合会 ログインページ     |       |
|        |                                                                           |                 |       |
|        | 会員ID                                                                      |                 |       |
|        |                                                                           |                 |       |
|        |                                                                           |                 |       |
|        | バスワード                                                                     |                 |       |
|        |                                                                           |                 |       |
|        |                                                                           |                 |       |
|        | ログイン パスワード再登録                                                             | 録は <u>こちらから</u> |       |

※北海道経済連合会ホームページまたは会員専用マイページログイン画面をブックマークをしておくと 次回以降便利にお使いいただけます。